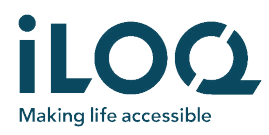

## iLOQ FobApp

La aplicación iLOQ FobApp permite actualizar de manera remota e inalámbrica los derechos de acceso de los fobs de iLOQ. Con la aplicación, el usuario puede establecer una conexión BLE entre un iPhone y los fobs que estén dentro del rango de comunicación. Cuando se realiza la conexión, el fob se comunica con la nube iLOQ a través del iPhone y comprueba si hay actualizaciones pendientes. Si las hay, el fob realiza las actualizaciones del servidor.

No es necesario que la aplicación esté emparejada con el fob ni que esté registrada de ninguna manera. La aplicación solo se utiliza para compartir la conexión a Internet del iPhone con el fob de modo que este pueda comunicarse con la nube iLOQ para obtener las actualizaciones.

## PRIMEROS PASOS

Making life accessible

### Descarga de la aplicación

- 1. Abra App Store de Apple y busque "FobApp" o "iLOQ".
- 2. Descargue e instale iLOQ FobApp en el iPhone.
- 3. Abra iLOQ FobApp.

# Acuerdo de licencia de usuario final y Política de privacidad

Para utilizar iLOQ FobApp, primero debe aceptar el Acuerdo de licencia de usuario final (ALUF) y la Política de privacidad.

- Lea el Acuerdo de licencia de usuario final y la Política de privacidad disponibles a través de los enlaces.
- Pulse "Agree & Continue" ("Aceptar y continuar") para aceptar el ALUF y la Política de privacidad e iniciar la aplicación.

## USO DE LA APLICACIÓN

#### Selección de los fobs para actualizar

La lista "NEARBY KEY FOBS" ("FOBS CERCANOS") muestra todos los fobs que están dentro de un rango de comunicación BLE.

Para seleccionar los fobs que desea actualizar, toque el icono del fob que tenga una referencia que coincida con la del fob que va a actualizar.

Esta referencia coincide con la referencia del fob que va a actualizar.

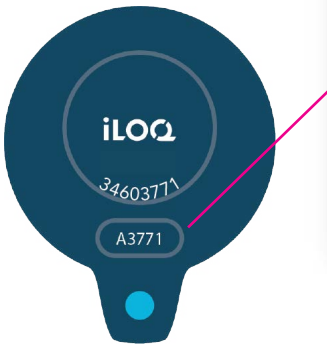

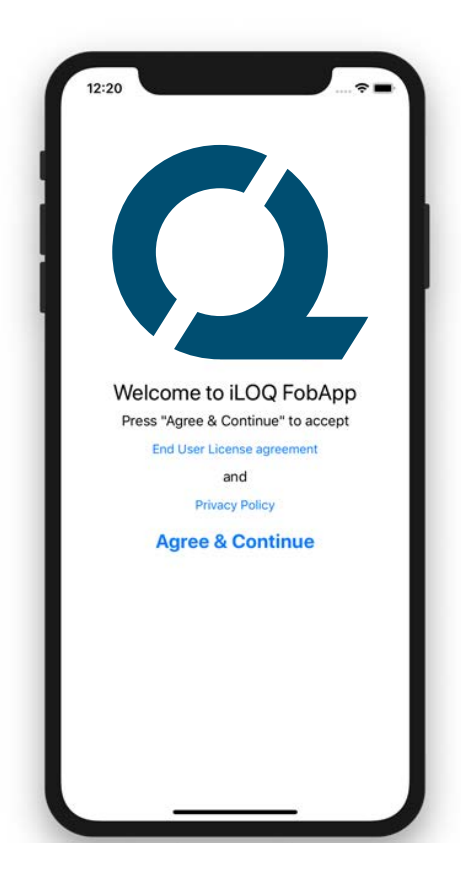

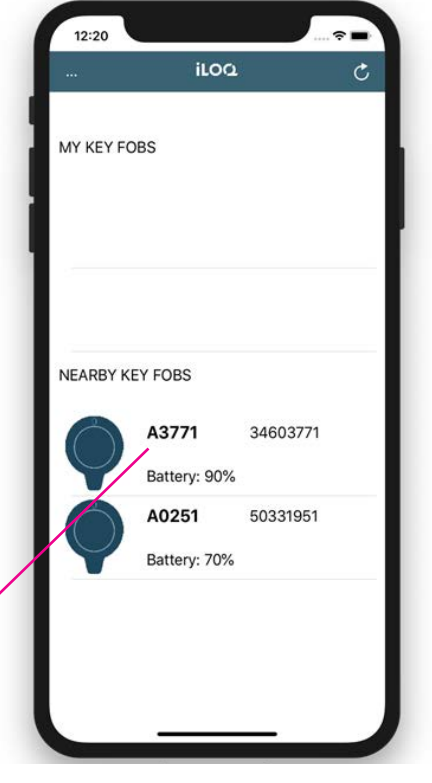

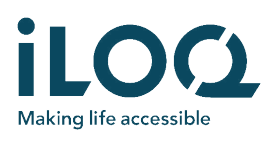

Los fobs seleccionados aparecen en la lista "MY KEY FOBS" ("MIS FOBS"). Ahora están listos para actualizarse.

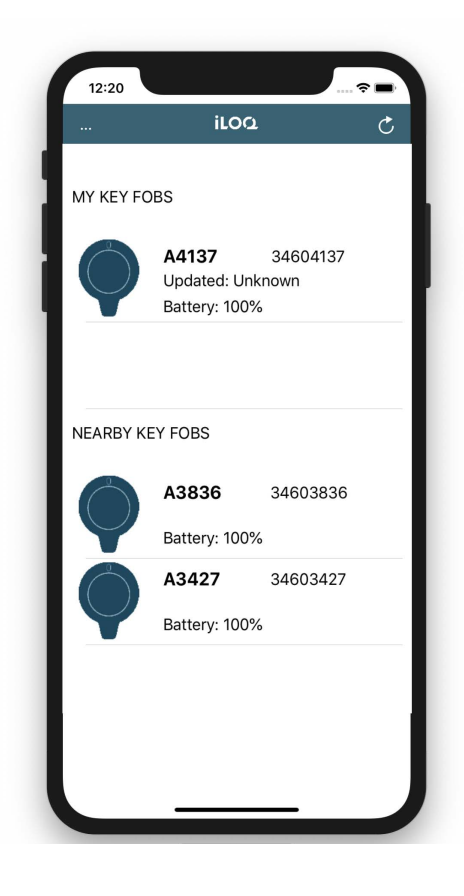

## Actualización de los derechos de acceso de un fob

Para actualizar los derechos de acceso de un fob, pulse en el icono correspondiente de la lista "MY KEY FOBS" ("MIS FOBS").

Durante la actualización, el icono cambia a un color más claro y su estado es "Connecting..." ("Conectando...")

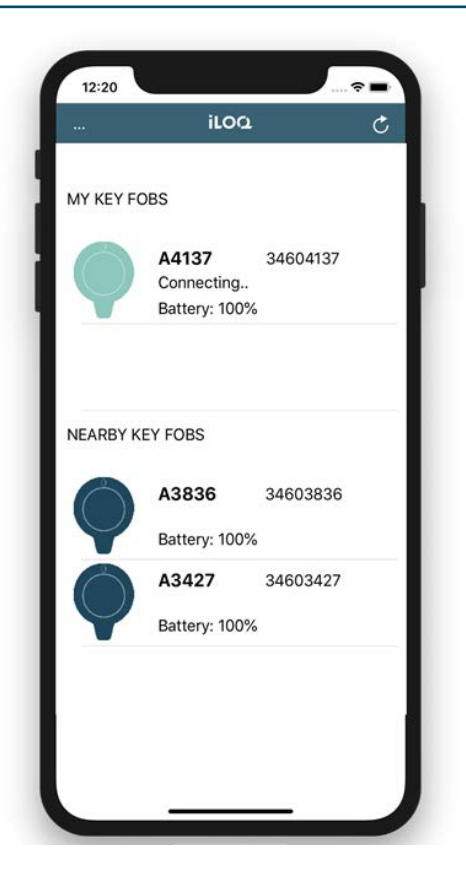

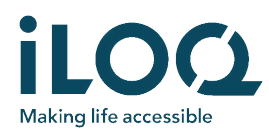

Cuando la actualización está lista, el icono cambia de nuevo a un color más oscuro y su estado pasa a "Updated: <fecha>" ("Actualizado: <fecha>").

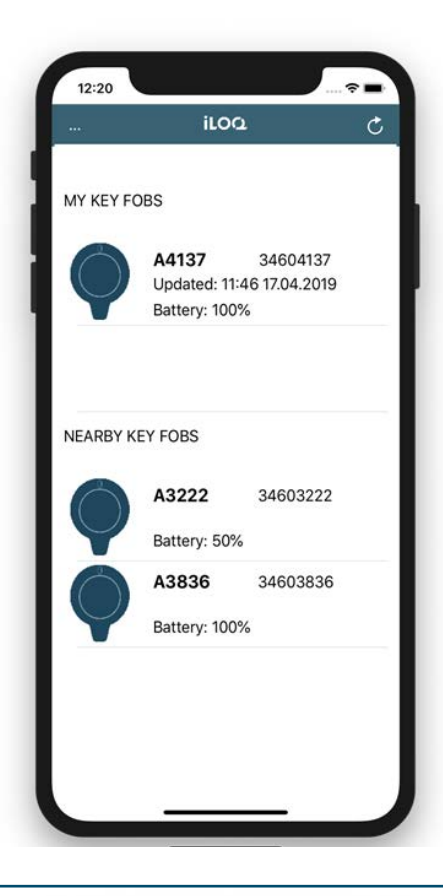

#### Eliminación de un fob de la lista "MY KEY FOBS"

#### ("MIS FOBS")

Si necesita actualizar ciertos fobs con regularidad, puede mantenerlos en la lista. Sin embargo, si ya no necesita actualizar un fob, puede eliminarlo. Presione y deslice el fob a eliminar hacia la izquierda y seleccione "Delete" ("Eliminar"). Si es necesario, puede volver a agregar el fob de la lista de fobs cercanos a la lista "MY KEY FOBS" ("MIS FOBS").

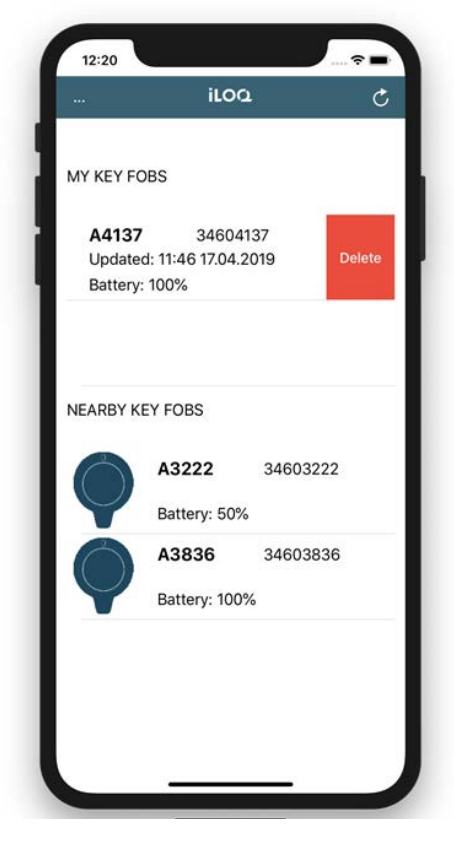